# [Notes]密碼忘記或輸入錯誤無法登入

# 

# Notes

# 

# 

| 第一階段 | 向總管理處申請 Notes id 檔 |
|------|--------------------|
| 第二階段 | 自主辦理密碼重置           |

# 

# 0000 : 000000 Notes id 0

#### <u>步驟1</u>

請單位同仁先登入到Notes,並點選「辦公室自動化作業目錄」

|                                | E作區 - IBM Lotus N                                         | otes                     | (O) \$299.(1)                                             |                                 |                             |                              |                          |                                 |                             |                               | _                           | □ ×                  |
|--------------------------------|-----------------------------------------------------------|--------------------------|-----------------------------------------------------------|---------------------------------|-----------------------------|------------------------------|--------------------------|---------------------------------|-----------------------------|-------------------------------|-----------------------------|----------------------|
| 個菜                             | (F) 編輯(E) 假祝(<br>() (日) (日) (日) (日) (日) (日) (日) (日) (日) ( | (V) 建立(C) 工具             | (O) 記明(H)                                                 |                                 |                             |                              |                          |                                 |                             |                               |                             |                      |
|                                |                                                           |                          |                                                           |                                 |                             |                              |                          |                                 |                             |                               |                             |                      |
|                                |                                                           |                          |                                                           |                                 |                             |                              |                          |                                 |                             |                               |                             |                      |
| $\mathbf{\overline{\diamond}}$ |                                                           |                          |                                                           |                                 |                             |                              |                          |                                 |                             |                               |                             |                      |
| <b>18</b>                      | D000001423<br>陳俊旭在 cgums<br>01                            | Fpg的通訊錄(台<br>湾)在 cgums01 | 陳侯旭的聯絡<br>人在 Local                                        | 合<br>書籤<br>(8.5)在 Local         | 辦公室自動化<br>作業目錄在 cgua<br>p01 | 「採購案催交處<br>理洽辦單在 tpap<br>15  | <ul> <li></li></ul>      | 內購付款進度<br>提示單及催辦<br>通知單在 tpap15 | 採購會簽附圖<br>案件洽辦單在 tp<br>ap14 | 外包承攬請款<br>異常提示作業<br>在 tpap11b | 管理制度改善<br>意見反應單在 tp<br>ap21 | 長<br>長<br>軍<br>在 cgu |
|                                | locolocity<br>諸訂購變更申<br>請單在 tpap15                        | 公佈函(宣詢作<br>業)在 tpap21a   | <mark>資材<br/>倉儲</mark><br>個人保管工具<br>自主稽核結果<br>通知單在 tpap15 | 電腦作業反應<br>改善驗收(確認)<br>單在 tpap21 | 內購材料付款<br>及外購材料檢<br>驗案件進度   | 学校定期保養<br>執行處理單在 tp<br>ap12b |                          |                                 |                             |                               |                             |                      |
|                                |                                                           |                          |                                                           |                                 |                             |                              |                          |                                 |                             |                               |                             |                      |
|                                |                                                           |                          |                                                           |                                 |                             |                              |                          |                                 |                             |                               |                             |                      |
|                                |                                                           |                          |                                                           |                                 |                             |                              | ] <b>≝</b>   <b>?</b>  ; |                                 |                             |                               |                             |                      |
|                                |                                                           |                          |                                                           |                                 |                             |                              |                          |                                 |                             |                               |                             |                      |
|                                |                                                           |                          |                                                           |                                 |                             |                              |                          |                                 |                             |                               |                             |                      |
|                                |                                                           |                          |                                                           |                                 |                             |                              |                          |                                 | •                           | - A                           | 線上                          |                      |

#### 步驟 2

點左側目錄中「資訊管理」·再點右側「Notes帳號申請」

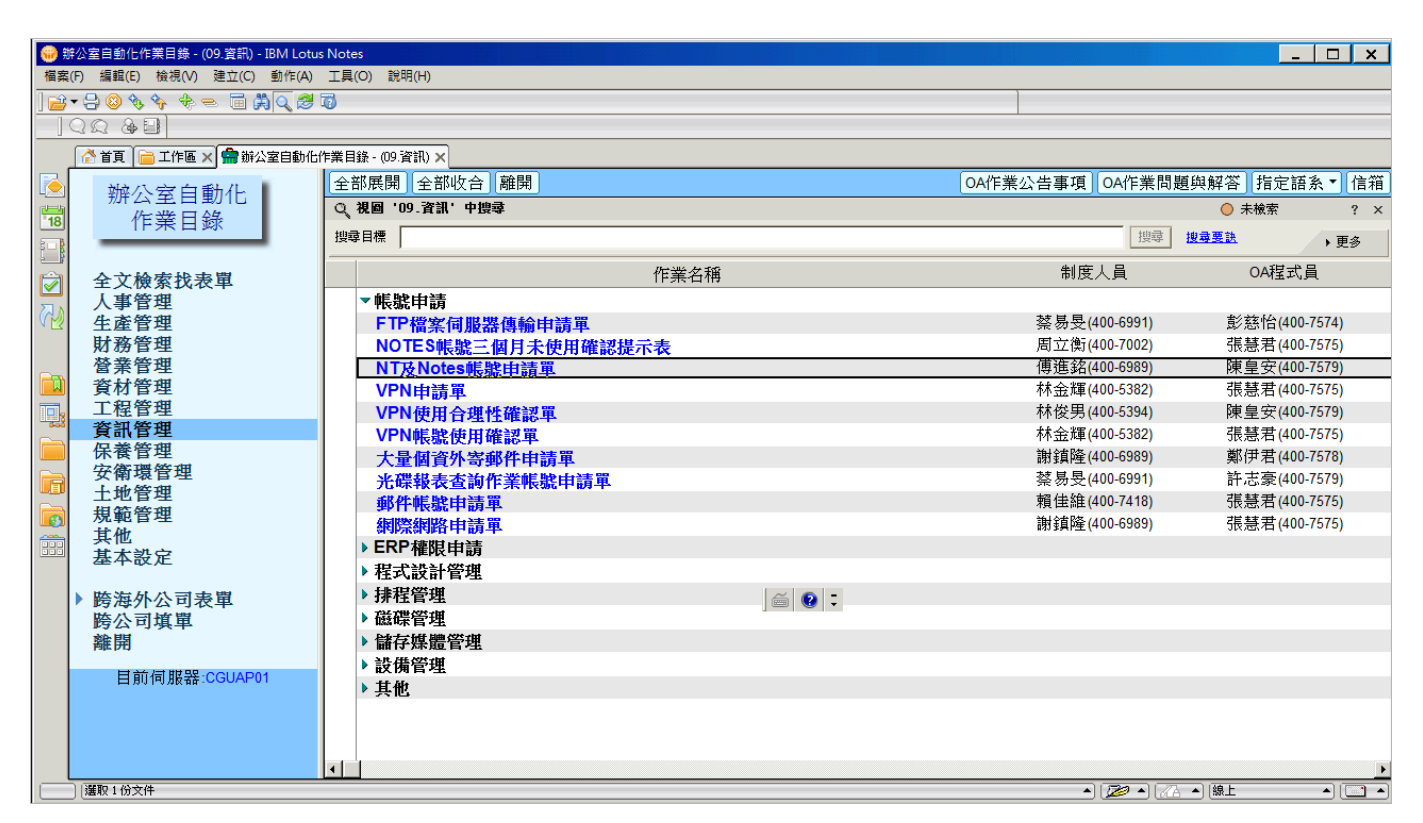

#### 步驟 3

#### 點「填單」

| 🤫 NT及Notes帳號申請單 - IBM Lotus Notes |                                                     |                    |                    |     |                    | _ 🗆 X |
|-----------------------------------|-----------------------------------------------------|--------------------|--------------------|-----|--------------------|-------|
| 檔案(F) 編輯(E) 檢視(V) 建立(C) 動作(A)     | 文字(T) 工具(O) 說明(H)                                   |                    |                    | a ) |                    |       |
|                                   | b 1 U A                                             | 온손·에알듣는표·          | `▓:@\$!!!@≈?!₩[[[[ |     |                    |       |
|                                   | ALANK FEAD AND THE REAL AND A REAL AND A REAL AND A | 5-4-2+00           | 6-4-2+ 00          |     |                    |       |
|                                   | i作業日録 - (U9.資訊) × ※ NI及Notes版型                      | 花中請車 × NI 友Notes版初 | 《中請里 ×             |     |                    |       |
| NT及Notes帳                         | 項里重新整理「離開」                                          |                    | 1 had and 1914     |     |                    |       |
| 18 號申請單                           | 公司部門                                                | 填單人                | 申請日期               | 申請別 | 本單編號               | 處理情況  |
|                                   |                                                     |                    |                    |     |                    |       |
| ▼ 核簽中文件查詢                         |                                                     |                    |                    |     |                    |       |
| 個人待核簽文件                           |                                                     |                    |                    |     |                    |       |
| 依目前處理者                            |                                                     |                    |                    |     |                    |       |
| 依本單編號                             |                                                     |                    |                    |     |                    |       |
| ▲ 核 檢 元 成 义 件 查 詞 依 公 司 部 門       |                                                     |                    |                    |     |                    |       |
| (依本單編號                            |                                                     |                    |                    |     |                    |       |
|                                   |                                                     |                    |                    |     |                    |       |
|                                   |                                                     |                    |                    |     |                    |       |
|                                   |                                                     |                    |                    |     |                    |       |
|                                   |                                                     |                    |                    |     |                    |       |
|                                   |                                                     |                    |                    |     |                    |       |
|                                   |                                                     |                    | ã 💽 🗖              |     |                    |       |
|                                   |                                                     |                    |                    |     |                    |       |
|                                   |                                                     |                    |                    |     |                    |       |
| 目前伺服器:IPAP11                      |                                                     |                    |                    |     |                    |       |
| 有問題請洽下列人員                         |                                                     |                    |                    |     |                    |       |
| 制度及程式人員                           |                                                     |                    |                    |     |                    |       |
|                                   |                                                     |                    |                    |     |                    | Þ     |
|                                   |                                                     |                    |                    |     | ▲ [沙▲ ] [沙▲ ▲] [線上 | - (   |

### 步驟 4

|  | 點「遺失密碼. | 」・申請項目點 | 「Notes帳號」 | ・點 | 「新增 |
|--|---------|---------|-----------|----|-----|
|--|---------|---------|-----------|----|-----|

|    | NT及Notes娓號由請單 - IBM Lotus Notes                                                     |                |                            |                |                             |                    |          |  |  |  |  |
|----|-------------------------------------------------------------------------------------|----------------|----------------------------|----------------|-----------------------------|--------------------|----------|--|--|--|--|
| 福新 | 案(F) 編輯(E) 檢視(V) 建立(C) 動作(A) I                                                      | L具(O) 說明(H)    |                            |                |                             |                    |          |  |  |  |  |
| 12 |                                                                                     |                |                            |                |                             |                    |          |  |  |  |  |
|    |                                                                                     |                |                            |                |                             |                    |          |  |  |  |  |
|    | 🜈 首頁 📄 工作區 🗙 🇬 辦公室自動化作業目錄 - (09 資訊) 🗙 🙀 NT及Notes無號申請單 🗙 👬 NT及Notes無號申請單 🗙 🐜 (未命名) 🗙 |                |                            |                |                             |                    |          |  |  |  |  |
|    | 暫存 撤銷申請 更改核簽者 呈相                                                                    | 亥 離開           |                            | <u>.</u>       |                             |                    |          |  |  |  |  |
| 18 | 核簽流程:                                                                               |                |                            |                |                             |                    |          |  |  |  |  |
|    |                                                                                     |                | NT及N                       | otes帳號申請單      |                             |                    |          |  |  |  |  |
|    |                                                                                     | 本單編號           | B200331009                 | 填單日期           | 2020/03/31                  |                    |          |  |  |  |  |
|    |                                                                                     | 填單人員/電話        | D000001423                 | 公司部門代號         | D0400                       |                    |          |  |  |  |  |
|    | 2                                                                                   | 0 <b>=</b>     | 413-5496                   | <b>古 光</b> 分け  | _                           |                    |          |  |  |  |  |
|    |                                                                                     | 公司<br>広康       | 花皮人学                       | (中末司)<br>(中末司) | 溶剤中心。                       |                    |          |  |  |  |  |
|    |                                                                                     | 廠區             |                            | 牀\王/           | 見開中心                        |                    |          |  |  |  |  |
| П, |                                                                                     | 自請別            | C 1.新增帳號                   | 由請項目           | c NT軞鴕                      |                    |          |  |  |  |  |
|    | 2                                                                                   | .1.820204      | C 2.註銷帳號                   | 1.02.24        | <ul> <li>Notes帳號</li> </ul> |                    |          |  |  |  |  |
|    | J                                                                                   |                | <ul> <li>3.遺失密碼</li> </ul> |                | ○ NT及Notes帳號                |                    |          |  |  |  |  |
|    | ð                                                                                   | - L- AHEA/AHEA | ○ 4.變更異動                   |                |                             |                    |          |  |  |  |  |
|    | b                                                                                   | 申請説明           | i a                        |                |                             |                    |          |  |  |  |  |
|    | 3                                                                                   | 171 ER         |                            |                |                             |                    |          |  |  |  |  |
|    |                                                                                     | NT帳號問題聯絡。      | 人查詢 Notes帳號問題聯             | 絡人查詢           |                             |                    |          |  |  |  |  |
|    | 新增 重新整理 ※下列明細                                                                       | 內容若未即時更新       | ,請點選[重新整理]。                | ) 🗃 😧 🗘        |                             |                    |          |  |  |  |  |
|    | 撤銷                                                                                  |                |                            |                |                             |                    |          |  |  |  |  |
|    | 項次帳調                                                                                | 虎別             | 部門代表號                      | NT/Notes       | 帳號                          | 公司部門/廠區            |          |  |  |  |  |
|    |                                                                                     |                |                            |                |                             |                    |          |  |  |  |  |
|    |                                                                                     |                |                            |                |                             |                    | <u>+</u> |  |  |  |  |
|    |                                                                                     |                |                            |                |                             |                    |          |  |  |  |  |
|    |                                                                                     |                |                            |                |                             | ▲   🎾 ▲   《A ▲   線 |          |  |  |  |  |

### 步驟 5

## 點「企業員工」‧點「選取[人員/部門]」‧點選要變更的人員工號

| (未命<br>規序/0) | 名) - IBM Lotus No     | otes<br>本中の 新佐山 古宮の 工具の 浴明    | 4.0                                                                                                    | <u> </u>                      |
|--------------|-----------------------|-------------------------------|----------------------------------------------------------------------------------------------------|-------------------------------|
|              |                       | □ 建立(C) MTF(A) 文子(I) 工具(C) 読い |                                                                                                    |                               |
|              | <u>ଜୁଜୁ</u><br>ଜୁନ୍ତି |                               |                                                                                                    |                               |
|              |                       | 🖌 🚭 浙公家白動化作業日終 - (09 资訊) 🖌 🐼  |                                                                                                    |                               |
|              |                       |                               | WINTY OF ONLY THE STATE AND A STATE AND A |                               |
|              |                       | 2 清开效准                        | 諸選擇人員                                                                                                    |                               |
| 18           | 中胡加<br>由諸項日           | Notesiti跳                     | *可輸入[公司+部門代號] 或 [人員姓名]                                                                                                    |                               |
|              | - HARD                | <ul> <li>○ 企業員工</li> </ul>    | 查詢,系統會自動搜尋相關人員,點選人                                                                                                    |                               |
|              | 幅態知                   | ○ 部門代表號                       | 員後請按下[確認]鈕.  取消                                                                                                    |                               |
| AS I         | 10000000              | 選取[人員/部門]                     | 公司部門代號: [00400查詢]                                                                                                    |                               |
|              | 部門代表號                 |                               |                                                                                                    |                               |
| $\sim$       |                       |                               | D0400 D000016215                                                                                                    |                               |
|              | NT/Notes帳號            | 8 <mark>0</mark>              | D0400 D000001423<br>D0400 D000000129                                                                                                    |                               |
|              |                       | <u> </u>                      | D0400 D000000495                                                                                                    |                               |
|              | 部門/廠區                 | 公司·<br>部門:                    | D0400 D00000321<br>D0400 D00000442                                                                                                    |                               |
|              |                       | 廠區:                           | D0400 D000001504                                                                                                    |                               |
|              | 中文姓名/職<br>稱           | 7                             | D0400 D00000166                                                                                                    |                               |
|              | 補設密碼                  |                               |                                                                                                    |                               |
|              | A STRUCT IN THE       |                               |                                                                                                    |                               |
|              |                       |                               | ) 🗃 😢 🗦                                                                                                    |                               |
|              |                       |                               |                                                                                                    |                               |
|              |                       |                               |                                                                                                    |                               |
|              |                       |                               |                                                                                                    |                               |
|              |                       |                               |                                                                                                    |                               |
|              |                       |                               |                                                                                                    |                               |
|              |                       |                               |                                                                                                    |                               |
|              |                       |                               |                                                                                                    | ▲ [ 🎾 ▲ [ 🦳 ▲ ] [線上 🍡 ▲ ] [ 🛄 |

## 步驟6

#### 確認NT/Notes帳號是否有顯示申請人工號

| <b>()</b> | ₩ (未命名) - IBM Lotus Notes |                                                |                                                                                                    |                |   |  |  |  |
|-----------|---------------------------|------------------------------------------------|----------------------------------------------------------------------------------------------------|----------------|---|--|--|--|
| 個案        | (F) 編輯(E) 磁視(V)           | 建立(C) 動作(A) 文子(I) 上具(O) 説明(H)                  |                                                                                                    |                |   |  |  |  |
| 000       |                           |                                                | $\mathbb{G} \coloneqq \mathbb{E} = \mathbb{E} \times \mathbb{C} \otimes \mathbb{O} \otimes \mathbb{O} \otimes \mathbb{C} \otimes \mathbb{C} \otimes \mathbb{O} \otimes \mathbb{C}$ |                |   |  |  |  |
|           |                           |                                                |                                                                                                    |                |   |  |  |  |
|           | 🚰 首頁 📄 工作區                | 🗙 🚔 辦公室自動化作業目錄 - (09.資訊) 🗙 🙀 NT及Notes帳號申請單 🗙 👔 | NT及Notes帳號申諸單 🗙 🐜 (未命名) 🗙                                                                                                    |                |   |  |  |  |
|           | 存檔離開                      |                                                |                                                                                                    |                |   |  |  |  |
| 18        | 申請別                       | 3.遺失密碼                                         |                                                                                                    |                |   |  |  |  |
| 500       | 申請項目                      | Notes帳號                                        |                                                                                                    |                |   |  |  |  |
|           |                           | ☞ 企業員工                                         |                                                                                                    |                |   |  |  |  |
|           | 帳號別                       | ○ 部門代表號                                        |                                                                                                    |                |   |  |  |  |
| M         |                           | 選取[人員/部門]                                      |                                                                                                    |                |   |  |  |  |
|           | 部門代表號                     |                                                |                                                                                                    |                |   |  |  |  |
| -         |                           |                                                |                                                                                                    |                |   |  |  |  |
|           | NT/Notes帳號                | D000000442                                     |                                                                                                    |                |   |  |  |  |
|           |                           |                                                |                                                                                                    |                |   |  |  |  |
|           | 部門/蕨原                     | 公司・D<br>部門・0400                                |                                                                                                    |                |   |  |  |  |
|           |                           | 廠區:X                                           |                                                                                                    |                |   |  |  |  |
|           | 中文姓名/職                    | r .                                            |                                                                                                    |                |   |  |  |  |
|           | 稱                         |                                                |                                                                                                    |                |   |  |  |  |
|           | 預設密碼                      |                                                |                                                                                                    |                |   |  |  |  |
|           |                           |                                                |                                                                                                    |                |   |  |  |  |
|           |                           |                                                |                                                                                                    |                |   |  |  |  |
|           |                           |                                                |                                                                                                    |                |   |  |  |  |
|           |                           |                                                |                                                                                                    |                |   |  |  |  |
|           |                           |                                                |                                                                                                    |                |   |  |  |  |
|           |                           |                                                |                                                                                                    |                |   |  |  |  |
|           |                           |                                                |                                                                                                    |                |   |  |  |  |
|           |                           |                                                |                                                                                                    |                |   |  |  |  |
|           |                           |                                                |                                                                                                    | ▲] [ 🎾 ▲] [ 紀上 | • |  |  |  |
|           |                           |                                                |                                                                                                    |                |   |  |  |  |

#### <u>步驟 7</u>

# 申請說明填寫□遺失密碼須重新辦理申請□・點上方選項□呈核□

| 🛞 NT及        | → NT及Notes帳號申請單 - IBM Lotus Notes                                               |           |                                                 |            |                             |           |                                       |  |  |
|--------------|---------------------------------------------------------------------------------|-----------|-------------------------------------------------|------------|-----------------------------|-----------|---------------------------------------|--|--|
| 檔案(F)        | 備案(F) 編輯(E) 檢視(V) 建立(C) 動作(A) 文字(T) 工具(O) 說明(H)                                 |           |                                                 |            |                             |           |                                       |  |  |
| <u>] % 🗗</u> | ※┖┢╔╔ <mark>╔╶</mark> ╏╬ᅇ <u> </u>                                              |           |                                                 |            |                             |           |                                       |  |  |
| _]Q1         |                                                                                 |           |                                                 |            |                             |           |                                       |  |  |
|              | _ 🚰 首頁 】 🚞 工作區 × 】 🊍 辦公室自動化作業目錄 - (09.資訊) × 💱 NT及Notes標識申議單 × 👫 NT及Notes標識申議單 × |           |                                                 |            |                             |           |                                       |  |  |
| 🔁 📱          | 「存」撤銷申請 更改核簽者 呈相                                                                | 亥 離開      |                                                 |            |                             |           |                                       |  |  |
| 18 核多        | 簽流程:                                                                            |           |                                                 |            |                             |           | <u>^</u>                              |  |  |
| s - B        |                                                                                 |           | NT及N                                            | lotes帳號申請單 | L                           |           |                                       |  |  |
|              |                                                                                 | 本單編號      | B200331009                                      | 填單日期       | 2020/03/31                  |           |                                       |  |  |
|              |                                                                                 | 填單人員/電話   | D000001423 //////////////////////////////////// | 公司部門代號     | D0400                       |           |                                       |  |  |
|              |                                                                                 | 公司        | 長庚大學                                            | 事業部        |                             |           |                                       |  |  |
| $\sim$       |                                                                                 | 廠處        | 資訊中心                                            | 課(室)       | 資訊中心                        |           |                                       |  |  |
|              |                                                                                 | 廠區        | (X)林口                                           |            |                             |           |                                       |  |  |
|              |                                                                                 | 申請別       | ○ 1.新增帳號                                        | 申請項目       | ○ NT帳號                      |           |                                       |  |  |
|              |                                                                                 |           | ○ 2.註銷帳號                                        |            | <ul> <li>Notes帳號</li> </ul> |           |                                       |  |  |
|              |                                                                                 |           | <ul> <li>○ 3.遺失密碼</li> <li>○ 4.變更異動</li> </ul>  |            | ○ NT及Notes帳號                |           |                                       |  |  |
|              |                                                                                 | 申請說明      | 『遺失密碼須重新辦理申請                                    | j          |                             |           |                                       |  |  |
|              |                                                                                 | 附件        | í j 🛄                                           |            |                             |           |                                       |  |  |
|              |                                                                                 | NT帳號問題聯絡。 | 人 香諭 Notes 帳 贍 問 顧 聪                            | 総人香詢       |                             | ·         |                                       |  |  |
|              | eterita                                                                         |           |                                                 |            |                             |           |                                       |  |  |
|              | 新增 [ 重新整理] ※下列明細內容若未即時更新,請點選重新整理]。                                              |           |                                                 |            |                             |           |                                       |  |  |
|              | 撤銷                                                                              |           |                                                 |            |                             |           |                                       |  |  |
|              | 項次帳制                                                                            | 虎別        | 部門代表號                                           | NT/Note    | s帳號                         | 公司部門/廠區   |                                       |  |  |
|              | 1 企業員工 D000000442 D0400/X                                                       |           |                                                 | D0400/X    |                             |           |                                       |  |  |
|              |                                                                                 |           |                                                 |            |                             |           | · · · · · · · · · · · · · · · · · · · |  |  |
| •            | - •                                                                             |           |                                                 |            |                             |           | Þ                                     |  |  |
|              | 護取1份文件                                                                          |           |                                                 |            |                             | • 🔊 • 🖉 • | 線上 🔺 🛄 🔺                              |  |  |

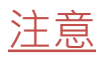

# 總管理處回覆信件中會提供Notes id 檔案及密碼

|    | ▲ 通知文件: <nt及notes th="" 編號<=""><th>申請單× 👬 N T 及 N</th><th>otes帳號申請單 ×</th><th></th><th></th><th></th></nt及notes> | 申請單× 👬 N T 及 N                             | otes帳號申請單 ×                                                                                                    |                                       |                                                |                          |
|----|----------------------------------------------------------------------------------------------------|--------------------------------------------|----------------------------------------------------------------------------------------------------|---------------------------------------|------------------------------------------------|--------------------------|
| 2  | 離開                                                                                                    |                                            |                                                                                                    |                                       |                                                |                          |
| 18 |                                                                                                    |                                            | N                                                                                                    | T及Notes帳號申請單                          | l.                                             |                          |
| 1  |                                                                                                    | 本單編號                                       | B210805028                                                                                                    | 填單日期                                  | 2021/08/05                                     |                          |
| 1  |                                                                                                    | 填單人員/電話                                    |                                                                                                    | 公司部門代號                                | D1500                                          |                          |
| 3  |                                                                                                    | 公司                                         | 長庚大學                                                                                                    | 事業部                                   | 醫學院                                            |                          |
|    |                                                                                                    | 廠處                                         | 職能治療學系                                                                                                    | 課(室)                                  | 醫學院職能治療學系                                      |                          |
|    |                                                                                                    | 廠區                                         | (X)林口                                                                                                    |                                       |                                                |                          |
|    |                                                                                                    | 申請別                                        | ● 1.新增帳號                                                                                                    | 申請項目                                  | ○ NT帳號                                         |                          |
|    |                                                                                                    |                                            | ○ 2.註鎖帳號                                                                                                    |                                       | C NOTES Notocite 時                             |                          |
|    |                                                                                                    |                                            | ○ 4.戀軍星動                                                                                                    |                                       | · INT 反NOTESI性病。                               |                          |
|    |                                                                                                    | 申請說明                                       | 新進同仁辦理行政業務                                                                                                    | 務所需                                   |                                                |                          |
|    |                                                                                                    | 附件                                         |                                                                                                    |                                       |                                                |                          |
| _  |                                                                                                    | NT帳號問題聯                                    | 総人查詢 Notes帳號                                                                                                    | 問題聯絡人查詢                               |                                                |                          |
|    | I代表號 NT/Notes帳號                                                                                                  |                                            | 公司部門/廠區                                                                                                    | 中文姓                                   | :名/職稱                                          | NT/Notes帳號預設密碼           |
|    |                                                                                                    | D150V                                      | V/X                                                                                                    | STERES SENTED                         |                                                | 3L3D7J14C3               |
|    |                                                                                                    |                                            |                                                                                                    |                                       |                                                |                          |
|    |                                                                                                    |                                            |                                                                                                    |                                       |                                                |                          |
|    | J代表號 NT/Notes棋號                                                                                                  | 廠應<br>廠區<br>申請說明<br>附件<br>NT帳號問題聯<br>D150V | <ul> <li>職能治療學系         <ul> <li>(X)林口</li> <li>(X)林口</li> <li>(X)</li> <li>(X)</li> <li>(</li></ul></li></ul> | 課(室)<br>申請項目<br>務所需<br>問題聯絡人查詢<br>中文姓 | 醫學院職能治療學系 ○ NT帳號 ○ Notes帳號 ○ NT及Notes帳號  :名/職稱 | NT/Notes軞棚<br>3L3D7J14C3 |

# 請先下載下來並記錄密碼

### 若您的同事也有幫你申請 NT 密碼變更

# 請記得先登入到 WerbERP 變更 NT(MIS)密碼變更再登入Notes 管理平台

# 

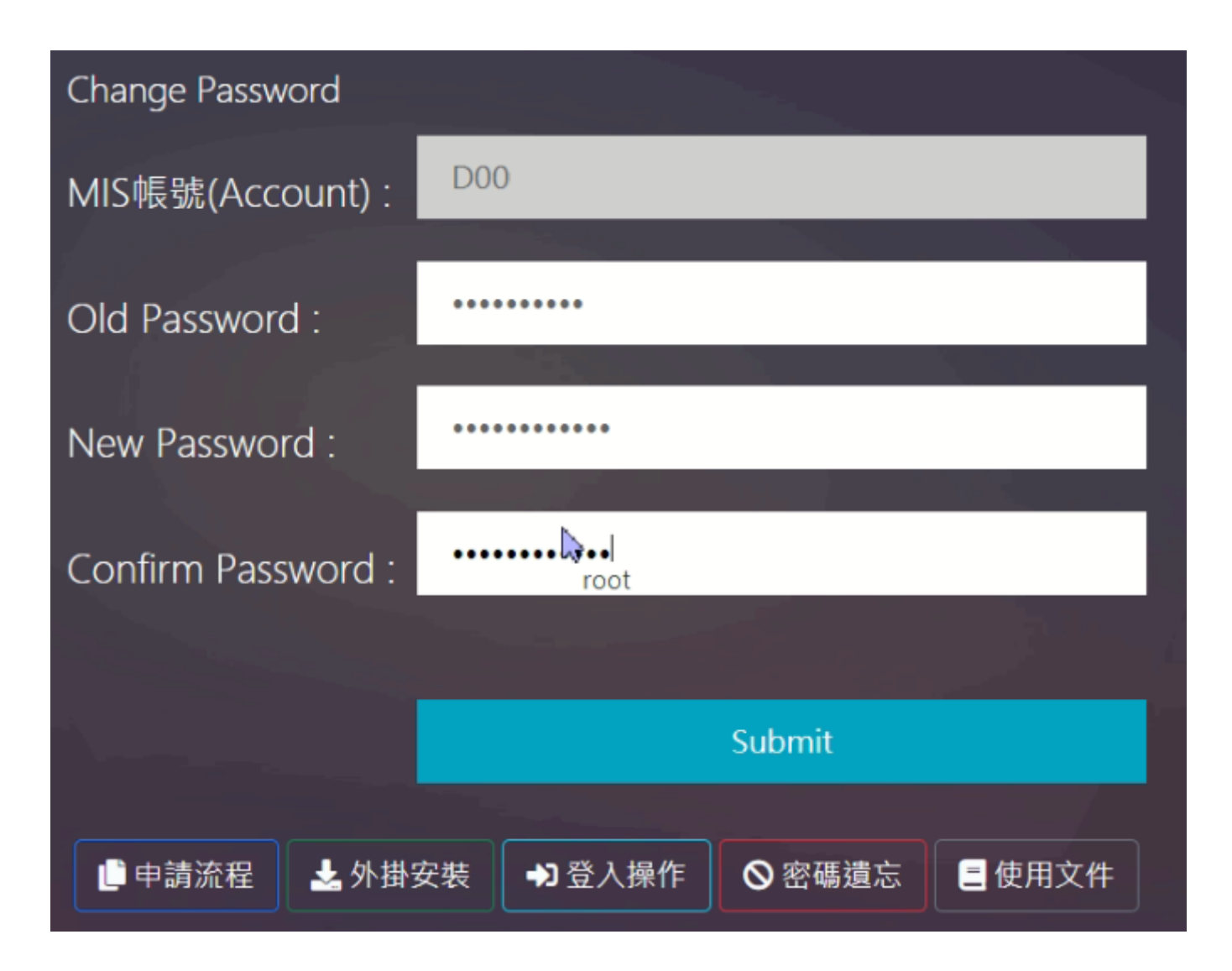